# Manutenzione

Esequire le operazioni di manutenzione ordinaria elencate di seguito. Ridurre gli intervalli di manutenzione se l'inverter opera in ambiente relativamente ostico. Tutti gli altri interventi di manutenzione e riparazione devono essere eseguiti esclusivamente da personale qualificato.

| Intervallo                                                                        | Intervento di<br>manutenzione                      | Istruzioni                                                                                                    |
|-----------------------------------------------------------------------------------|----------------------------------------------------|----------------------------------------------------------------------------------------------------|
| Ogni settimana                                                                    | Controllare il log<br>degli eventi                 | Dal pannello di controllo, controllare il log degli eventi nel menu Events. Il menu mostra gli eventi più recenti (guasti o altri eventi). Si noti che uno stesso guasto può generare più eventi.                                                  |
|                                                                                   |                                                    | Gli eventi vengono registrati nella memoria fino al riempimento. Quando la memoria degli eventi è piena, l'inverter elimina automaticamente gli eventi meno recenti.                                                                               |
| Ogni mese                                                                         | Controllare il<br>funzionamento di                 | Controllare nel menu Events se sono presenti guasti alle ventole. L'inverter segnala con un promemoria quando è necessario sostituire le ventole (raffreddamento e omogeneizzazione).                                                              |
|                                                                                   | ventole di<br>raffreddamento e<br>omogeneizzazione | La ventola di raffreddamento funziona solo quando l'inverter rileva la necessità del raffreddamento.<br>Sostituire la ventola o le ventole quando l'inverter segnala un guasto alle ventole o la necessità di<br>sostituzione periodica.           |
| Ogni mese                                                                         | Controllare<br>l'ambiente                          | Accertarsi che l'ambiente operativo dell'inverter sia idoneo. Controllare che il luogo di installazione sia pulito, asciutto, privo di ostacoli nelle vicinanze dell'inverter e che la temperatura ambiente si mantenga entro i limiti consentiti. |
| Ogni mese                                                                         | Pulizia                                            | Pulire regolarmente il luogo di installazione e l'area di montaggio dell'inverter eliminando polvere e sporcizia. Ciò contribuisce a evitare malfunzionamenti della ventola di raffreddamento e del dissipatore.                                   |
| <b>Ogni mese</b> ( <b>Ogni</b><br><b>anno</b> se l'inverter<br>è installato in un | Controllare i<br>collegamenti                      | Controllare che il cablaggio dell'inverter sia OK. I cavi devono essere ordinati, sicuri e in buone condizioni.<br>Verificare che i connettori siano collegati correttamente e che siano sicuri e intatti. Controllare il                          |
| luogo chiuso con accesso limitato)                                                |                                                    | serraggio dei collegamenti di morsetti a vite e a molla.                                                                                                    |

# Guida alla risoluzione dei problemi

13 In caso di problemi o malfunzionamento del sistema, la funzione di diagnostica integrata visualizza automaticamente dei messaggi per segnalare guasti e allarmi e ricordare gli interventi di manutenzione.

0 Premere il tasto software sinistro per nascondere il messaggio dal display. Se sono attivi più messaggi, l'utente deve nascondere il più recente per poter leggere gli altri.

| Stato operativo | Display grafico                                                                                                    | Descrizione                                                                                                    |
|-----------------|----------------------------------------------------------------------------------------------------|----------------------------------------------------------------------------------------------------|
| Allarme         | Warning xx.xx.xxxx   Marning active Warning active   121 power balancing pa No extra information   Hide 12:14 How to Fix | L'inverter entra temporaneamente in modalità di funzionamento limitato. Il normale<br>funzionamento riprenderà automaticamente se la causa dell'allarme è temporanea, ad<br>esempio in caso di momentanea interruzione dell'alimentazione della rete in c.a.<br>Controllare gli eventi sull'unità di controllo.<br>In caso di allarme, il contatore di potenza indica " kW". |
| Guasto          | FAULT 1 xx.xx.xxxx •   Overcurrent   Overcurrent   Instructions   Hide Reset                                             | L'inverter entra temporaneamente in modalità di stand-by; per riprendere il normale funzionamento è necessario l'intervento dell'utente. Controllare gli eventi sull'unità di controllo. In caso di guasto, il contatore di potenza indica " kW".                                                                                                    |

### Ulteriori informazioni

Per ulteriori informazioni sull'inverter PVS300, consultare il Manuale di prodotto di PVS300 (3AUA0000096321 [italiano]), fornito con l'unità. Il manuale è reperibile in Internet accedendo al sito www.abb.com/solar e inserendo il codice del documento nel campo di ricerca.

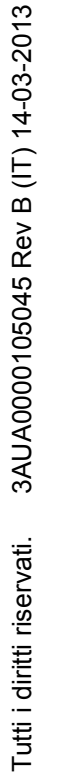

, SO ABB

Ś

### Inverter solari ABB

# Guida dell'utente Inverter di stringa PVS300

#### Sicurezza

AVVERTENZA! Il mancato rispetto delle seguenti norme può mettere a repentaglio l'incolumità delle persone, con rischio di morte, o danneggiare le apparecchiature.

- Non cercare mai di riparare unità guaste. L'inverter non può essere riparato sul campo.
- Non ostruire le prese e le uscite dell'aria di raffreddamento dell'inverter.

Vedere il Manuale di prodotto di PVS300 (3AUA0000096321 [inglese]) per l'elenco completo degli allarmi relativi all'inverter.

# Componenti principali dell'inverter

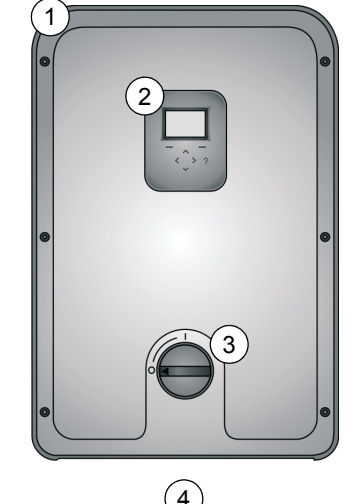

| N. | Descrizione                                 |
|----|---------------------------------------------|
| 1  | Coperchio anteriore                         |
| 2  | Area di controllo: display, LED, tastierino |
| 3  | Interruttore in c.c. 0 = OFF, 1 = ON        |
| 4  | Coperchio inferiore (sotto l'inverter)      |

### Principio di funzionamento

| Sleep                     | Stand-by                  | Funzionamento n                                 | ormale e limitato          | Stand-by                 | Sleep                     |
|---------------------------|---------------------------|-------------------------------------------------|----------------------------|--------------------------|---------------------------|
| L'inverter entra in       |                           | Durante il giorno, l'inverte                    | r funziona normalmente     |                          | L'inverter entra in       |
| modalità "Sleen"          | l'inverter entra in       | a alimenta oporgia alla roto. Li raggi del solo |                            | l'inverter interromne la | modalità "Sleen"          |
| quando l'irraggiamento    | modalità "Stand-by" e si  | indicano la notenza dell'i                      | iscita di corrente. In     | denerazione di notenza   | quando l'irraggiamento    |
| solare à insufficiente al | nrenara ad alimentare     | condizioni di forte irraggi                     | amento tutti i raggi sono  | ed entra in stand-by     | solare è insufficiente al |
| funzionamento             | notenza alla rete         | neri                                            | amento, tatti i raggi sono | cu chita in stand-by.    | funzionamento             |
| iunzionamento.            | Neter l'inverter entre in | Collinuartor riloua il riach                    | ia di aurriagal domonto    |                          |                           |
|                           | Nota: Iniverter entra in  | Se inverter neva in isch                        |                            |                          |                           |
|                           | stand-by anche di notte   |                                                 |                            |                          |                           |
|                           | se vengono attivati i     | numero dei raggi nen si r                       | lauce.                     |                          |                           |
|                           | pulsanti dell'unità di    |                                                 |                            |                          |                           |
|                           | controllo.                |                                                 |                            |                          |                           |
|                           | lo                        | cona di stato visualizzat                       | a nell'angolo del displa   | y:                       |                           |
|                           |                           | 1                                               | <u>\</u>                   |                          |                           |
|                           |                           |                                                 |                            |                          |                           |
|                           | •                         | /ī\                                             | 771                        | •                        |                           |
|                           |                           | Icona del sole visua                            | alizzata sul display:      | ı                        |                           |
|                           |                           |                                                 |                            |                          |                           |
|                           |                           |                                                 |                            |                          |                           |
|                           |                           |                                                 |                            |                          |                           |
|                           |                           |                                                 |                            |                          |                           |
|                           |                           |                                                 |                            |                          |                           |

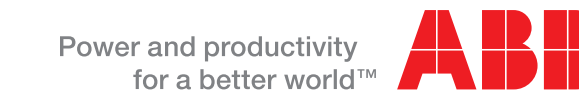

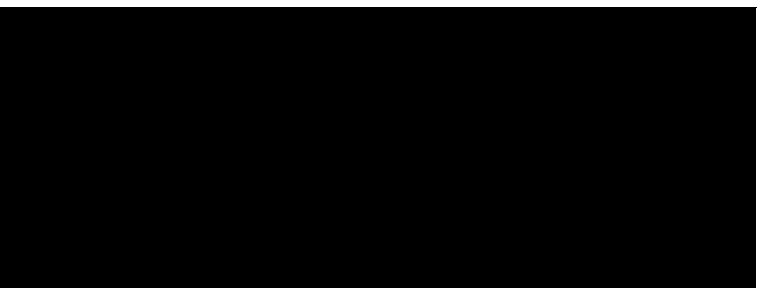

# Accensione e spegnimento dell'inverter

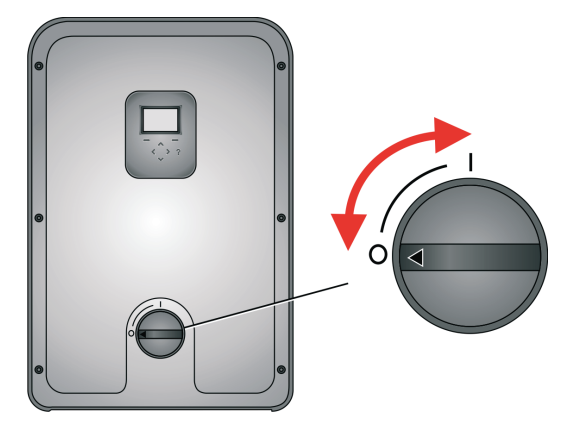

Per accendere e spegnere l'inverter, utilizzare l'interruttore in c.c. posizionato sul coperchio anteriore. L'interruttore deve restare sempre acceso (ON), tranne che durante gli interventi di manutenzione o in caso di malfunzionamento

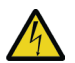

AVVERTENZA! L'inverter ha una doppia alimentazione, in c.c. e c.a. L'interruttore in c.c. non isola completamente l'inverter dall'array fotovoltaico (c.c.) né dalla rete elettrica (c.a.).

Nota: i controlli dell'inverter sono alimentati dal lato in c.a. se l'interruttore di alimentazione in c.c. è spento (OFF). Per resettare i controlli dell'inverter, spegnere anche il sezionatore di rete e gli interruttori automatici sulla scheda di distribuzione in c.a.

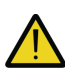

AVVERTENZA! Non esercitare una forza eccessiva quando si rimuove o si reinstalla il coperchio anteriore o inferiore. L'interruttore in c.c. deve essere scollegato (OFF) prima di rimuovere i coperchi. Reinstallare i coperchi prima di riattivare (ON) l'interruttore in c.c.

# Interfaccia utente di PVS300

L'inverter si controlla dal pannello anteriore o, se presente, da un'unità di controllo installata in posizione remota. In entrambi i casi, la configurazione dell'interfaccia utente è analoga.

#### Display grafico

Il display indica lo stato operativo e mostra i menu navigabili dall'utente, il monitoraggio delle performance, i messaggi relativi agli eventi (guasti, allarmi, promemoria di manutenzione...) e gli aiuti.

| Aree di visualizzazione comuni                                                                     |             |                                                                                                    |
|----------------------------------------------------------------------------------------------------|-------------|----------------------------------------------------------------------------------------------------|
|                                                                                                    | 1           | Barra di stato: contiene il nome della schermata, la data e l'icona di stato.                                                                                                  |
| Date & Time     1     xx.xx.xxxx        5.23 kW     102 kWh                                        | 2           | Area dei contenuti: cambia in base alla schermata. Mostra i contenuti relativi alla schermata selezionata, ad esempio un menu, un parametro o una pagina d'aiuto.              |
|                                                                                                    | 3           | <b>Potenza dell'uscita di corrente:</b> la visualizzazione è " kW" se l'inverter è scollegato dalla rete e "0 kW" se l'inverter è collegato alla rete ma non alimenta potenza. |
|                                                                                                    | 4           | Elettricità totale prodotta: in kilowattore per l'intervallo di tempo trascorso.                                                                                               |
| 5                                                                                                  | 5           | Barra tasti software: contiene il nome dei tasti software e l'orologio. I tasti software variano in base alla schermata.                                                       |
| Nota: nelle installazioni in cui sono presenti più invece che dei singoli inverter (schermata Menu | di u<br>J). | na unità, è possibile scegliere di visualizzare la potenza dell'uscita di corrente dell'intero sistema                                                                         |

#### Pulsanti di controllo e indicatore di stato a LED

I pulsanti di controllo servono a navigare nei menu. Non tutti i pulsanti sono attivi in tutte le schermate.

| Controllo | Uso                                                                                                    | Controllo | Uso                                                                                                    |
|-----------|----------------------------------------------------------------------------------------------------|-----------|----------------------------------------------------------------------------------------------------|
|           | Utilizzare i tasti freccia <b>Su</b> e <b>Giù</b> per spostarsi verso<br>l'alto o verso il basso tra le voci dei menu e regolare i<br>valori. Premere brevemente il pulsante per selezionare<br>la riga successiva nel menu. Tenere premuto il pulsante<br>per scorrere le opzioni disponibili.                                                                                                    |           | Utilizzare i tasti freccia <b>Sinistra</b> e <b>Destra</b><br>rispettivamente per tornare al menu precedente (livello<br>superiore) e passare al menu successivo (livello<br>inferiore). Questi tasti consentono inoltre di spostare il<br>cursore orizzontalmente durante la modifica dei<br>parametri. |
|           | Il <b>tasto software sinistro</b> seleziona le voci che<br>compaiono in basso a sinistra sul display. Normalmente<br>serve a tornare indietro. Tenendo premuto il tasto<br>software sinistro, si esce dai vari livelli di menu e<br>schermate fino a tornare alla schermata Output. Nella<br>schermata Output, questo pulsante consente di<br>passare dalla visualizzazione numerica alla<br>visualizzazione grafica e viceversa. |           | Il <b>tasto software destro</b> seleziona le voci che<br>compaiono in basso a destra sul display. Questo tasto<br>si utilizza per confermare, procedere e accettare, ad<br>esempio può assumere il valore di Yes, OK e Proceed.                                                                          |
|           | Il pulsante ? (aiuto) permette di accedere a istruzioni<br>sensibili al contesto per la risoluzione dei problemi, e<br>alle descrizioni di funzioni e parametri.                                                                                                    |           | L' <b>indicatore di stato a LED</b> mostra lo stato operativo<br>dell'inverter. Il LED cambia colore e lampeggia in base<br>allo stato.                                                                                                    |

#### Modifica dei parametri con i pulsanti di controllo

Per modificare un parametro, selezionare il nome del parametro dal menu. Selezionare/regolare ciascun parametro con i tasti freccia e premere il tasto software destro per salvare/confermare il valore impostato. Nelle schermate di impostazione dei parametri, premendo simultaneamente i tasti freccia Su e Giù, si ripristina il valore di default del parametro selezionato.

#### Indicazioni di stato del LED

| LED bicolore dell'unità di controllo        | Stato                  | Descrizione                                                                                          |
|---------------------------------------------|------------------------|----------------------------------------------------------------------------------------------------|
| OFF                                         | Modalità "Sleep"       | L'inverter entra in modalità "Sleep" quando l'irraggiamento solare è insufficiente al funzionamento. |
| Acceso, rosso                               | Guasto                 | Guasto attivo: è necessario l'intervento dell'utente per ricollegare l'inverter alla rete.           |
| Rosso lampeggiante (1 s acceso, 2 s spento) | Allarme                | Allarme attivo: inverter temporaneamente in stand-by.                                                |
| Verde lampeggiante (1 s acceso, 2 s spento) | Stand-by               | L'inverter è in stand-by; non sono presenti guasti.                                                  |
| Verde lampeggiante (3 s acceso, 1 s spento) | Funzionamento limitato | L'uscita di potenza dell'inverter è limitata.                                                        |
| Acceso, verde                               | Normale funzionamento  | Inverter è in normale modalità di alimentazione di potenza.                                          |

#### Mappa di navigazione

All'accensione. l'inverter si inizializza ed entra in modalità di normale funzionamento.

Viene visualizzata la schermata Output, che mostra lo stato e lo storico della potenza generata dal sistema. L'utente può passare da una schermata all'altra in un circolo infinito.

Nella maggior parte delle schermate, il tasto software sinistro consente di passare dalla visualizzazione numerica alla visualizzazione grafica dei dati, e viceversa.

Sulla schermata Output si legge la quantità di energia prodotta nell'intervallo di tempo prescelto. È possibile selezionare il formato dei grafici dal menu Date & Time. Negli istogrammi, la colonna relativa ai dati attuali si distingue dalle altre per il diverso colore.

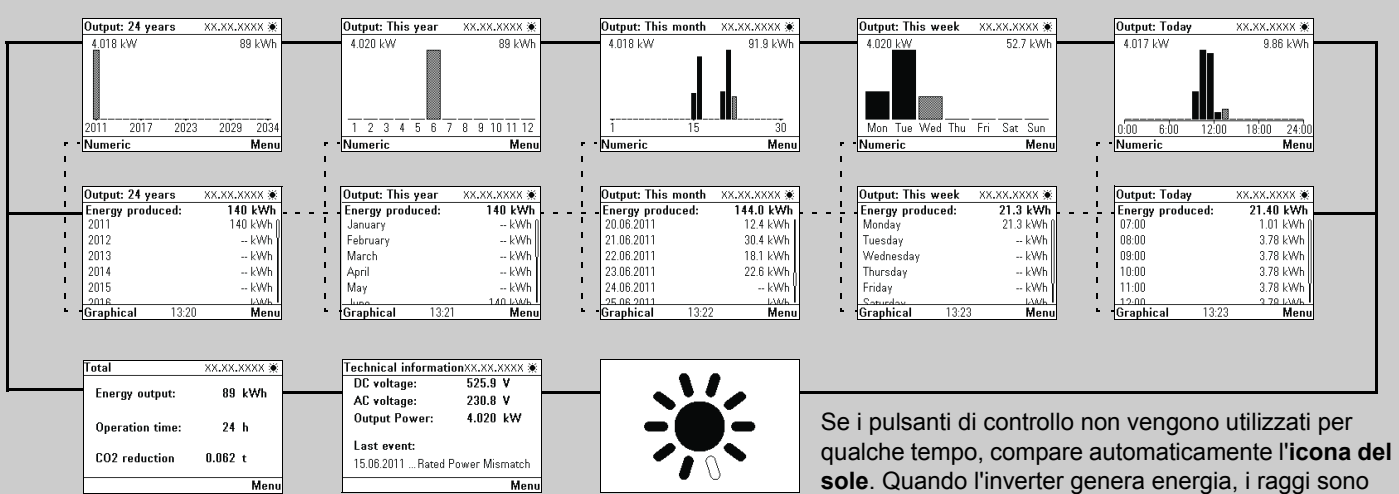

La pagina **Total** mostra i valori totali dall'installazione dell'unità al momento presente. La riduzione della CO<sub>2</sub> (CO<sub>2</sub> reduction) viene mostrata solo se è stato selezionato un fattore di riduzione maggiore di 0.

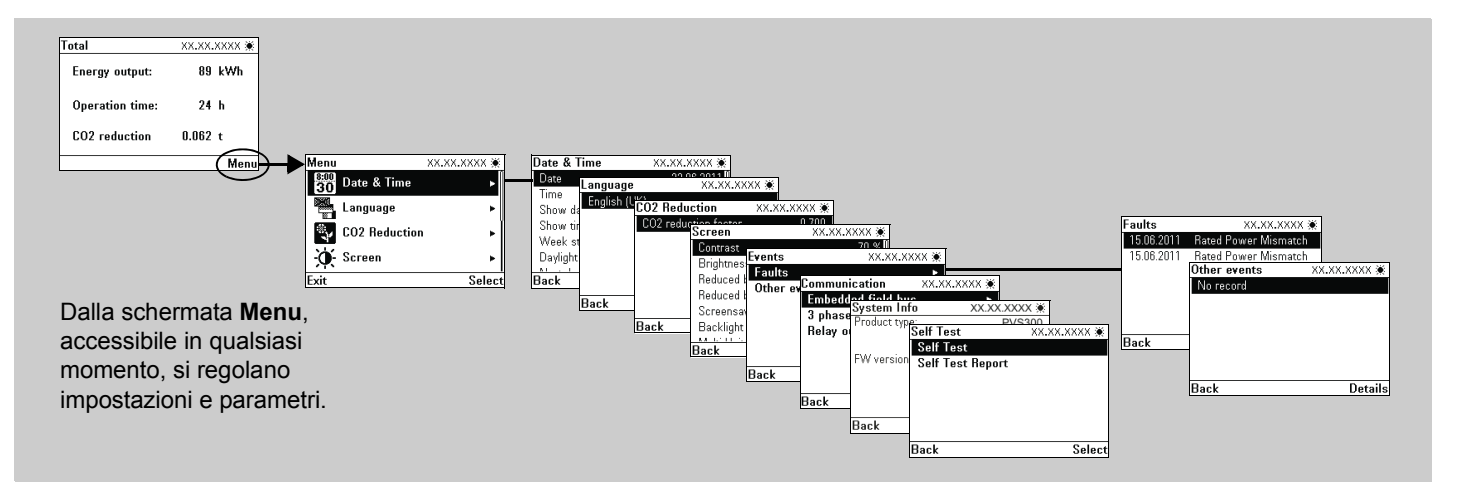

#### Gerarchia dei menu

| Schermata                            | Descrizione                                                                          |
|--------------------------------------|--------------------------------------------------------------------------------------|
| Date & Time (Data e ora)             | Impostazione di ora, data e formato di                                               |
| Language (Lingua)                    | Impostazione della lingua dell'interfacc                                             |
| $CO_2$ Reduction (Riduzione $CO_2$ ) | Selezione del fattore di riduzione della                                             |
| Screen (Schermo)                     | Impostazione di luminosità, contrasto e                                              |
| Events (Eventi)                      | Contiene due menu: guasti e altri even<br>di aiuto (?) per leggere ulteriori informa |
| Communication<br>(Comunicazione)     | Impostazione delle comunicazioni per i<br>controllo esterni mediante uscita relè p   |
| System info (Info sistema)           | Informazioni sul sistema, comprendent versione software.                             |
| Self test (Autotest)                 | Esecuzione del test di autodiagnosi (co                                              |

"pieni" (neri) o "vuoti" in funzione della potenza di uscita.

visualizzazione. Selezione delle impostazioni per l'ora legale.

ia utente.

CO<sub>2</sub> per l'installazione.

e retroilluminazione del display, e del salvaschermo.

nti. Mostra la data e la natura dei guasti o degli eventi. Premere il pulsante azioni sugli eventi.

il monitoraggio remoto, la configurazione di sistemi trifase e i sistemi di programmabile.

ti un sottogruppo di parametri che contiene il codice dell'inverter e la

ontrollo automatico per verificare le funzioni di protezione dell'inverter).